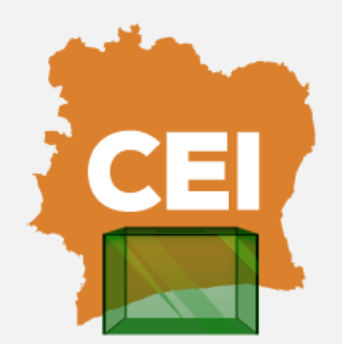

RÉPUBLIQUE DE CÔTE D'IVOIRE COMMISSION ÉLECTORALE INDÉPENDANTE

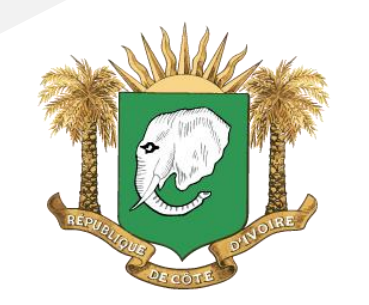

UNION - DISCIPLINE - TRAVAIL

#### ELECTION DU PRESIDENT DE LA REPUBLIQUE SCRUTIN DU 25 OCTOBRE 2025

# COMPRENDRE LE PARRAINAGE CITOYEN

# DEFINITION

- Caution donnée par des électeurs à un candidat à la candidature
- Ne concerne que l'élection du Président de la République
- Condition d'éligibilité
- Remplie lorsque le candidat a recueilli 1% de l'électorat dans au moins 50% des régions et dans chacun des districts autonomes d'Abidjan et de Yamoussoukro

#### **ARTICLE 54 DU CODE ELECTORAL**

 Alinéa 12 : Pour le recueil des signatures, un modèle de fiche de collecte est élaboré, en format papier et électronique, et mis à la disposition de chaque candidat à la candidature par la Commission chargée des élections.

#### **OUTILS DE COLLECTE DES PARRAINAGES EN 2025**

#### Chaque candidat à la candidature recevra :

| En guise de support<br>Papier                                                                                           | <b>Un fichier « registre de collecte de parrainages »</b> à imprimer et à renseigner à chaque collecte d'un parrainage ;                                                                                                    |
|----------------------------------------------------------------------------------------------------|----------------------------------------------------------------------------------------------------|
| En guise de support<br>Electronique principal                                                                           | Des terminaux mobiles pour l'authentification biométrique et l'enregistrement des électeurs parrainant le candidat                                                                                                    |
| En guise de support<br>Electronique de<br>secours (pour les cas<br>où l'authentification<br>biométrique aura<br>échoué) | Un fichier Excel (collecteurs régionaux), permettant de lister les<br>parrainages non authentifiés par la biométrie ;<br>Un fichier Excel (coordonnateur central), pour consolider, avant le<br>dépôt du dossier de candidature, l'ensemble des fichiers Excel<br>(collecteurs régionaux) des parrainages non authentifiés par la<br>biométrie. |
| Statistiques                                                                                                    | Un fichier statistique des populations électorales et nombre de parrainages requis par région/district                                                                                                    |

# MODALITES DE COLLECTE DES PARRAINAGES CITOYENS EN 2025

## **MODALITES DE LA COLLECTE EN 2025**

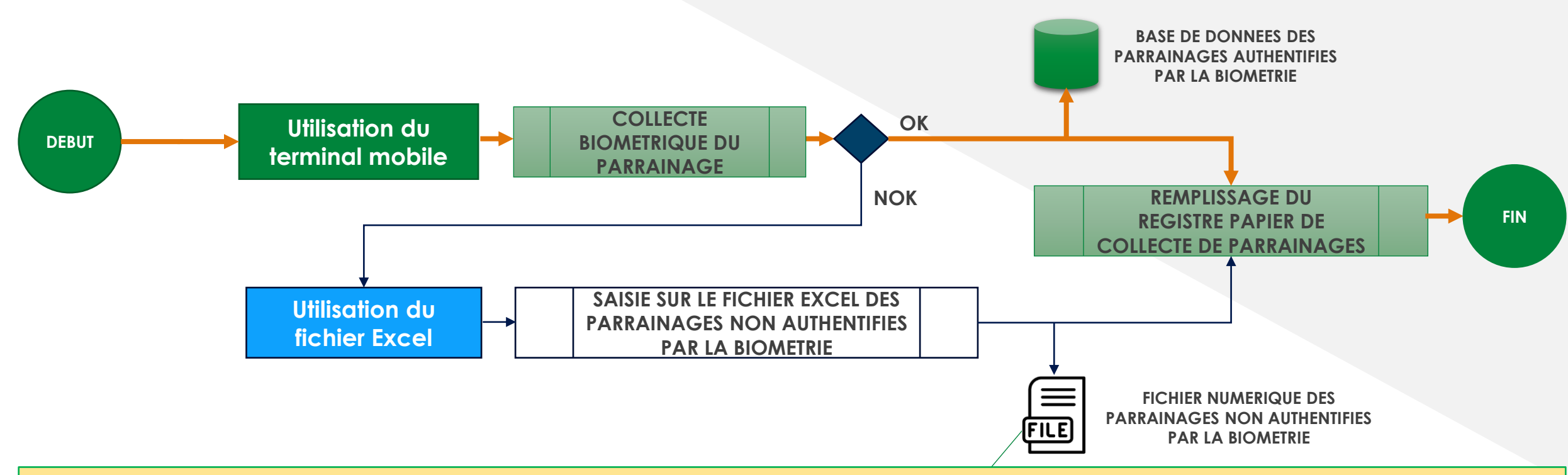

- 1. Le collecteur collecte le parrainage en authentifiant biometriquement l'électeur à l'aide du terminal mobile.
- 2. Si la biométrie échoue, le collecteur saisit les infos du parrain sur le fichier Excel des parrainages non biométriques.
- Le collecteur remplit le registre papier et fait signer le parrain, que le parrainage ait été collecté par biométrie ou non.

# PROCESSUS DE COLLECTE D'UN PARRAINAGE

#### 1. DÉMARRAGE DU PROCESSUS

L'électeur se présente à un collecteur

- Donne son numéro d'électeur
- Présente une pièce d'identité  $\rightarrow$  Étape 2

#### 2. VÉRIFICATION DE L'ÉLECTEUR

Le collecteur recherche l'électeur avec le terminal mobile

- $\Box$  Non retrouvé  $\rightarrow$  Fin
- $\Box$  Parrainage déjà accordé  $\rightarrow$  Fin
- $\Box$  Électeur valide  $\rightarrow$  Étape 3

#### **3. COLLECTE BIOMETRIQUE**

- 3.1 Reconnaissance faciale
  - $\Box$  Succès  $\rightarrow$  Parrainage enregistré  $\rightarrow$  Étape 5
  - $\Box$  Échec  $\rightarrow$  Étape 3.2

#### 3.2 Empreintes digitales

- $\Box$  Succès  $\rightarrow$  Parrainage enregistré  $\rightarrow$  Étape 5
- $\Box$  Échec  $\rightarrow$  Étape 4

#### 4. ENREGISTREMENT MANUEL

 Enregistrement dans le fichier Excel des parrainages non authentifiés → Étape 5

#### 5. FINALISATION

 □ Signature dans le registre papier → Collecte de parrainage terminée

#### LE CANDIDAT A LA CANDIDATURE

Avant le début de la collecte Dépose au Secrétariat Permanent de la CEI un formulaire d'engagement précisant les informations du candidat, son numéro d'électeur et son affiliation politique ; une photo au format électronique; ainsi que la liste complète des collecteurs de signatures (identité, numéro d'électeur, contacts), en version papier et numérique

Pendant la collecte Met à disposition de ses collecteurs les moyens nécessaires (outils de collecte, cartes SIM avec internet, etc.), détermine les régions et/ou districts ciblés pour sa collecte, et recueille les parrainages dans le respect des dispositions légales.

A la fin de la collecte

Restitue la totalité des kits biométriques remis pour la collecte des parrainages ; Procède au dépôt de son dossier de candidature comprenant, entre autres, la liste de ses parrains

#### LA COMMISSION ELECTORALE INDEPENDANTE

Avant le début de la collecte Recoit le formulaire, la photo et les listes de collecteurs du candidat ; Fournit au candidat, après configuration, les terminaux mobiles), une clé USB (le modèle de registre papier, les fichiers Excel pour parrainages non biométriques, les statistiques électorales et le nombre de parrainages requis par région/district)

Pendant la collecte Met à disposition sur son site (www.cei.ci) : le formulaire d'engagement, le registre papier, les fichiers Excel pour parrainages non biométriques, les statistiques électorales par région/district. N'intervient pas directement sur le terrain, mais reste un appui technique et veille au bon usage des outils fournis.

A la fin de la collecte Reçoit les kits de collecte retournés par les candidats à la candidatures, Reçoit les dossiers de candidature des candidats, incluant les listes de parrainages ; Transmet ces dossiers au Conseil Constitutionnel pour vérification ; Assiste le Conseil Constitutionnel dans l'analyse et la validation des listes de parrainages.

# **LE TERMINAL MOBILE**

#### LE TERMINAL MOBILE

- Utilisé par les collecteurs de signature pour collecter et authentifier par la biométrie les électeurs qui parrainent leurs candidats
- Deux facteurs d'authentification biométrique : la reconnaissance faciale et les empreintes digitales
- Un seul facteur biométrique suffisant à authentifier un électeur
- Fonctionne en mode connecté (accès à internet) pour réaliser les authentifications biométriques, la carte SIM est à la charge du candidat à la candidature;
- La CEI met les terminaux à la disposition des candidats à la candidature.

### L'APPLICATION DE COLLECTE BIOMETRIQUE (1)

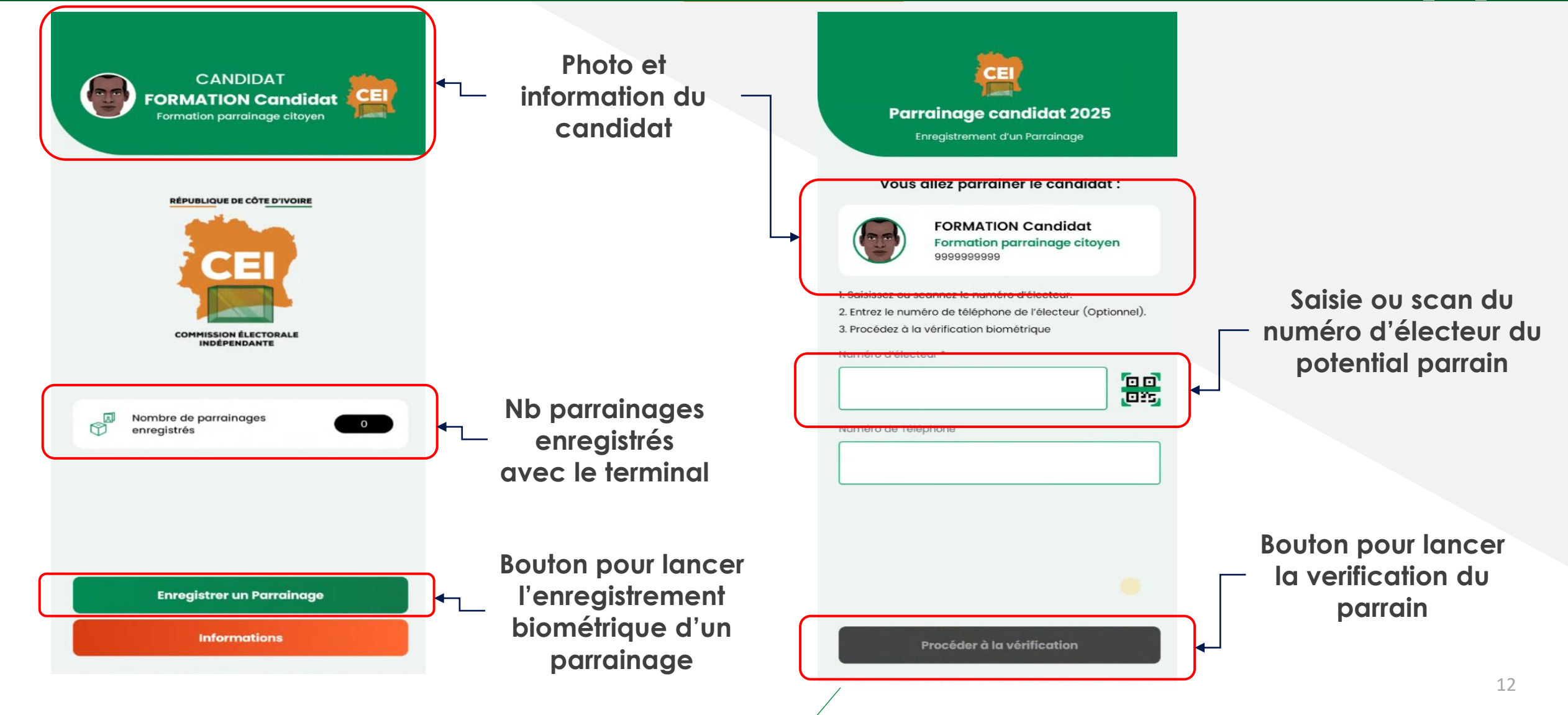

# COLLECTE BIOMETRIQUE D'UN PARRAINAGE

| Numéro d'électeur      | 0019929355                     |          |
|------------------------|--------------------------------|----------|
| Nom Complet            |                                | <b>↓</b> |
| Nom d'épouse           |                                |          |
| Région de Vote         | District Autonome<br>d'Abidjan |          |
| Département de Vote    | Abidjan                        |          |
| Date de Naissance      | 1980-07-19                     |          |
| Nom Complet du Père    |                                |          |
| Nom Complet de la Mère |                                |          |
|                        |                                |          |
|                        |                                |          |
|                        |                                | Во       |
|                        |                                | pq       |
|                        |                                |          |
|                        |                                |          |

Bio.

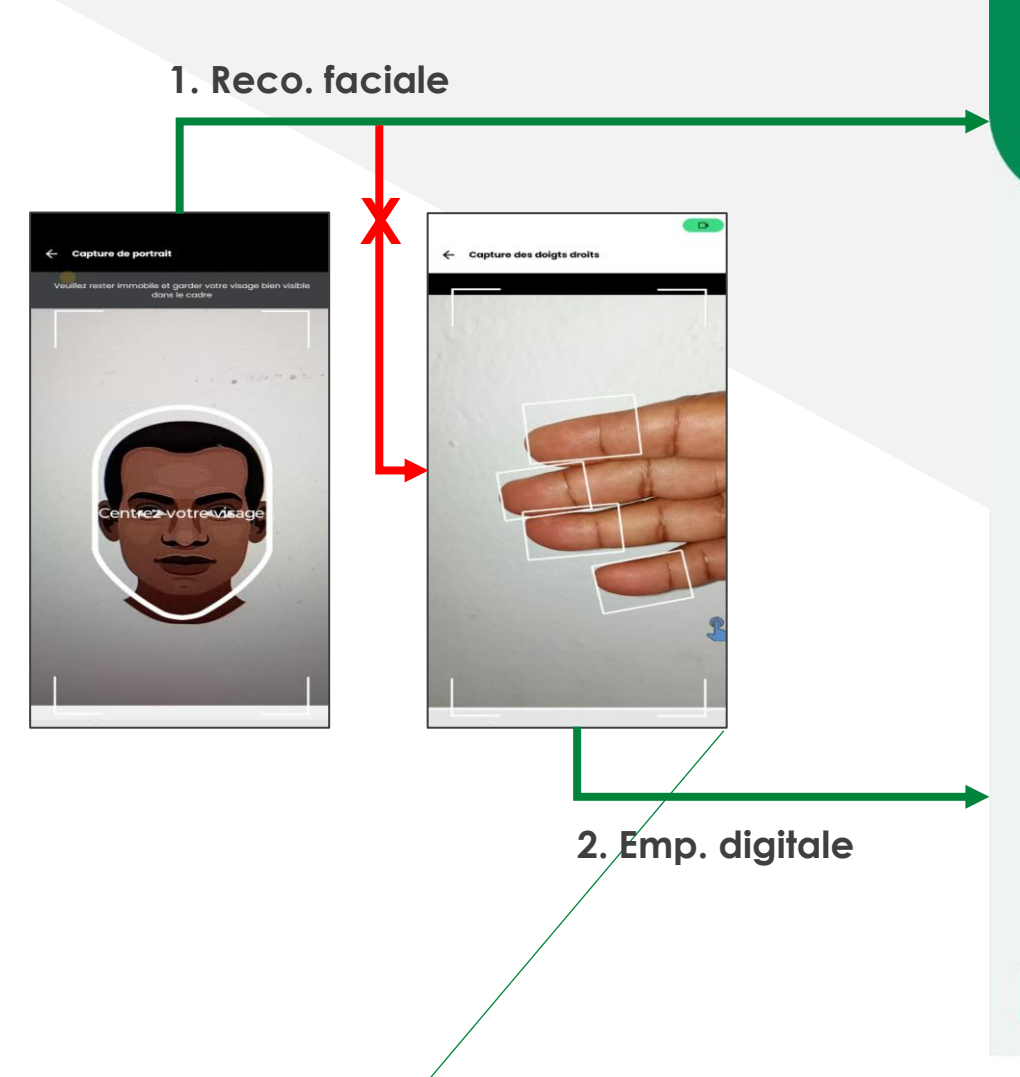

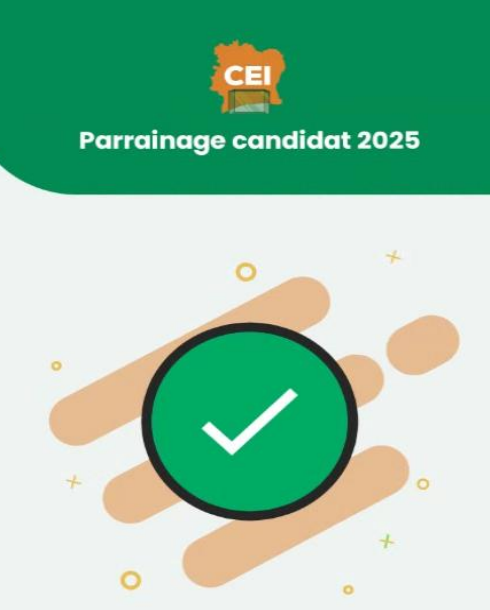

Le parrainage de l'électeur a été enregistré.

Terminer

# CAPTURE DU VISAGE

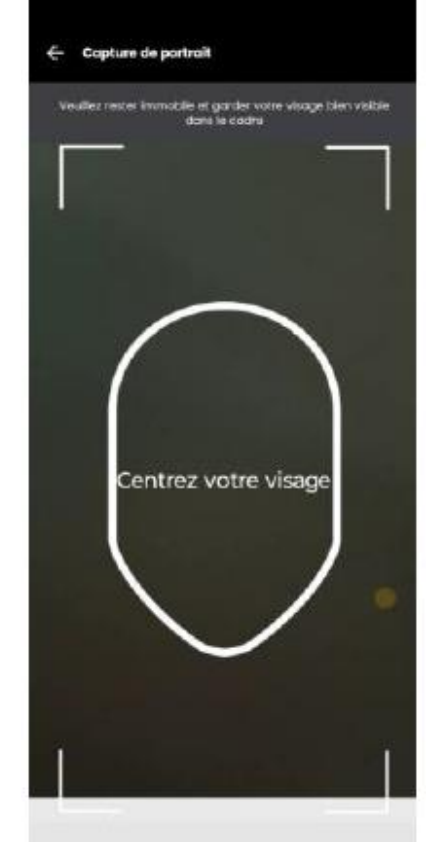

Placer l'électeur en face de vous devant un mur uni. Tenez le téléphone à la verticale et centrez le visage de l'électeur dans la mire

#### Copture de portrait

iller rester immobile et gander votre visage bien visible dans le cadra

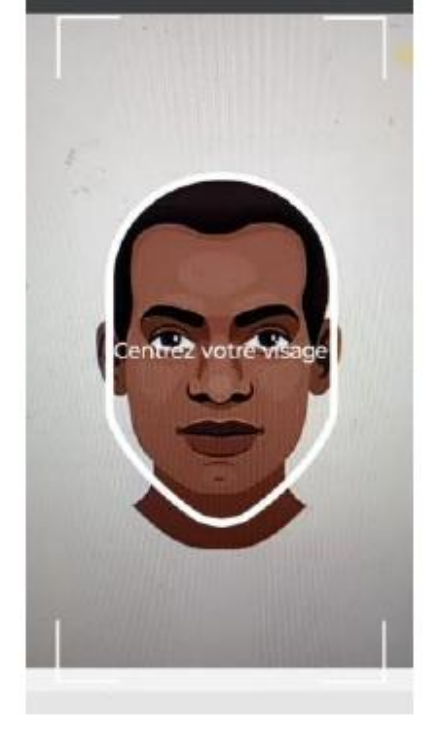

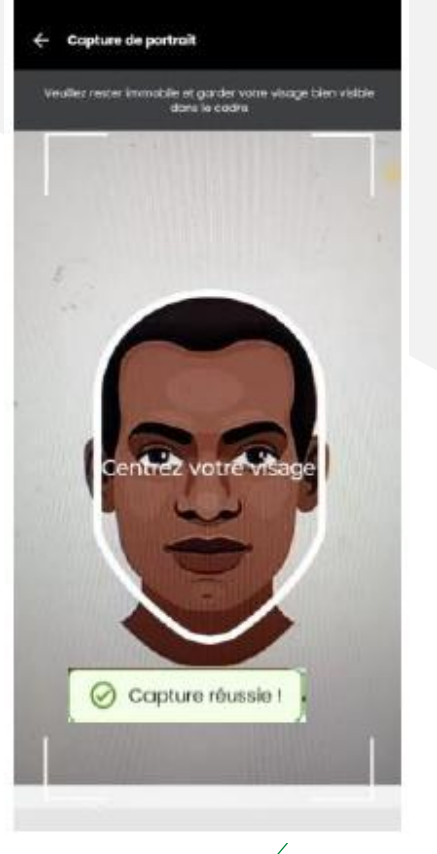

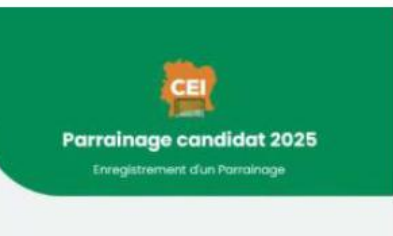

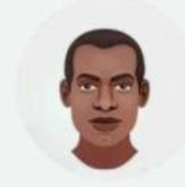

Assurez-vous que votre visage est clairement capturé et non flou. Si tout semble bon, appuyez sur "Soumettre" pour continuer.

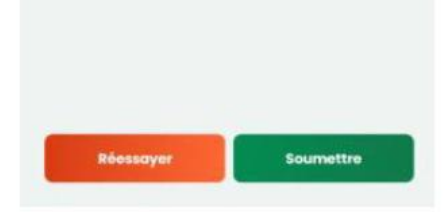

Appuyez sur «Soumettre» pour lancer l'authentification.

Ne bougez pas pendant la capture du portrait : celleci se déclenche automatiquement.

#### **AUTHENTIFICATION FACIALE**

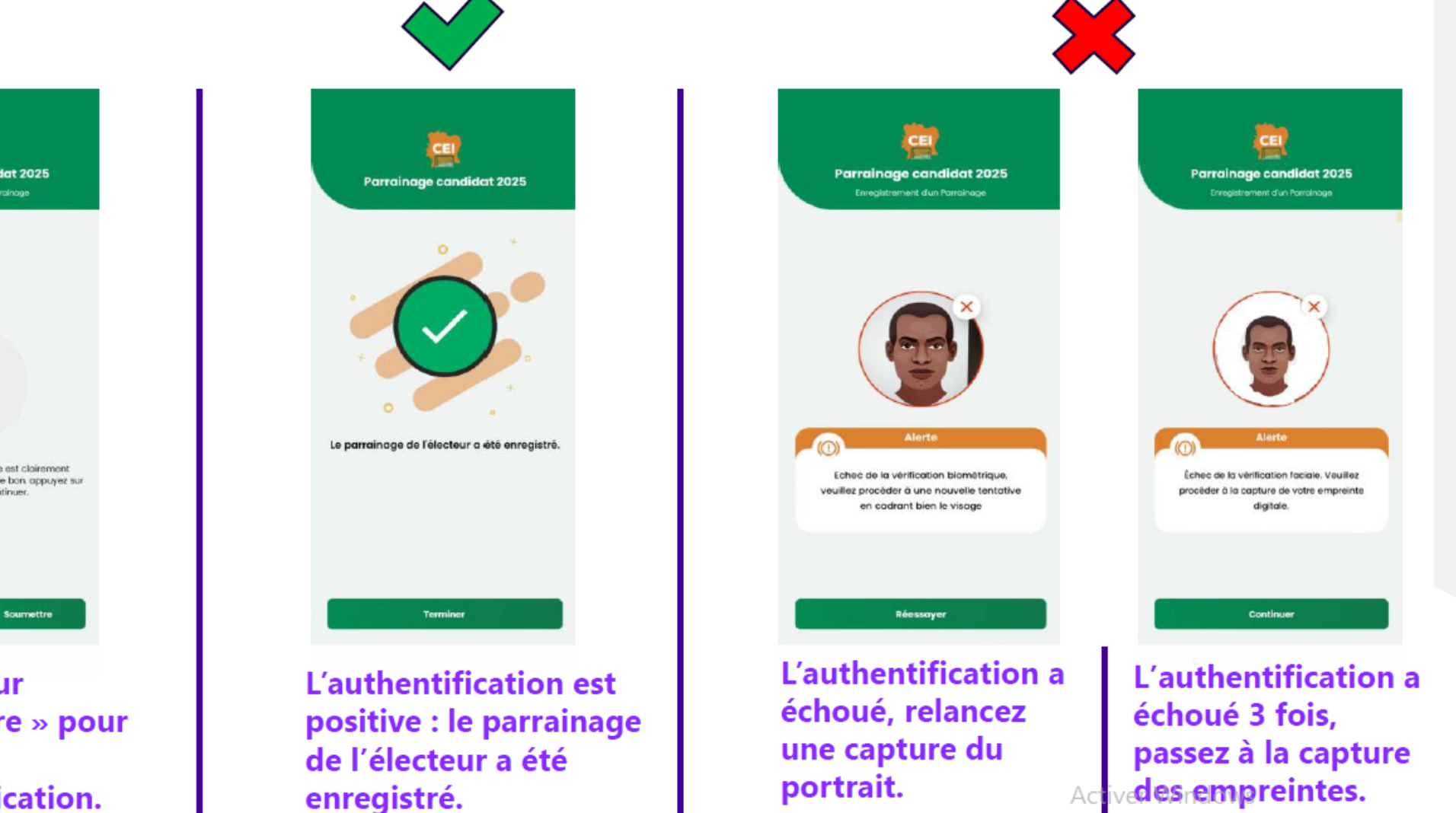

Enregistrement d'un Parrainage

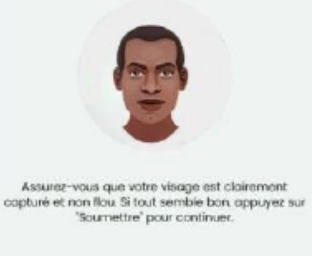

Appuyez sur « Soumettre » pour lancer l'authentification.

Accédez aux paramètres pour activer Windc

### **CAPTURE DES EMPREINTES DIGITALES**

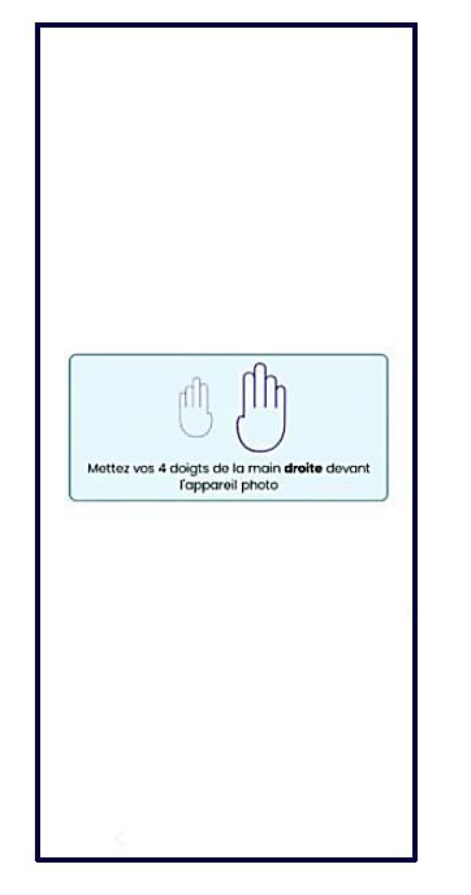

Placez l'appareil photo à environ 12 cm de la main droite (Paume vers l'avant) de l'électeur, positionnée devant un mur uni

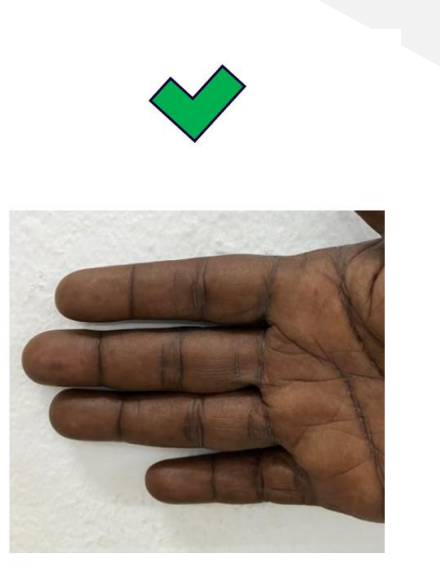

**Bonne position** 

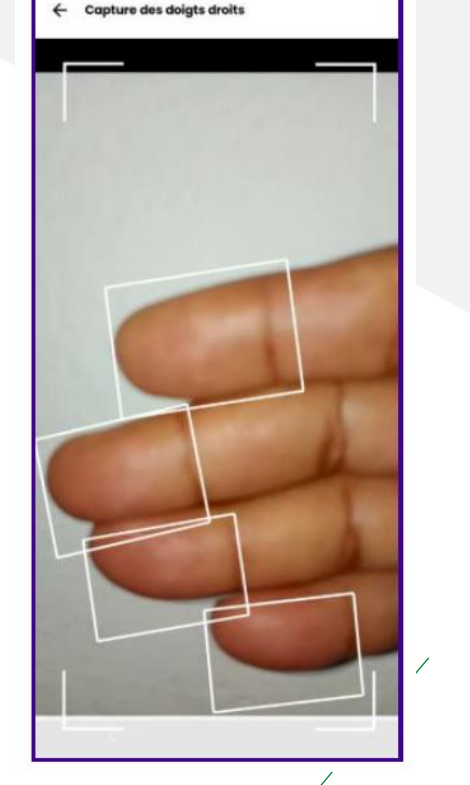

Les quatre dernières phalanges des doigts (index, majeur, annulaire, auriculaire) doivent être bien visibles dans le cadre de l'appareil.

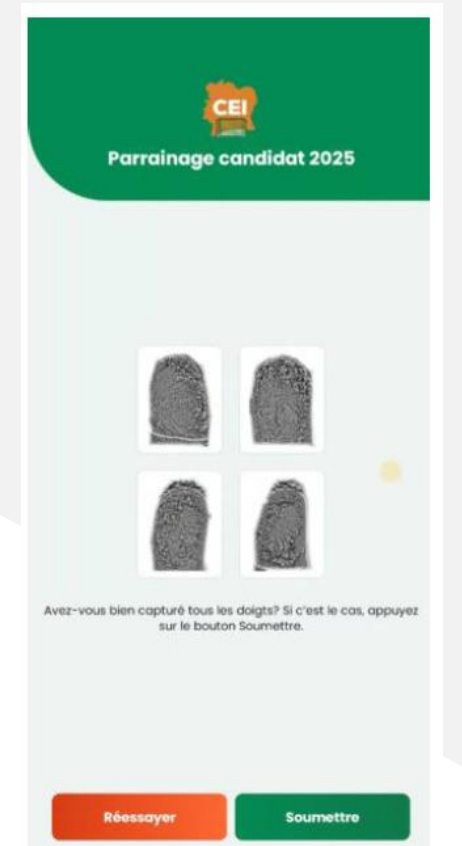

Si tous les doigts présents sont bien affichés à l'écran, appuyez sur «Soumettre»

## **AUTHENTIFICATION PAR EMPREINTES DIGITALES**

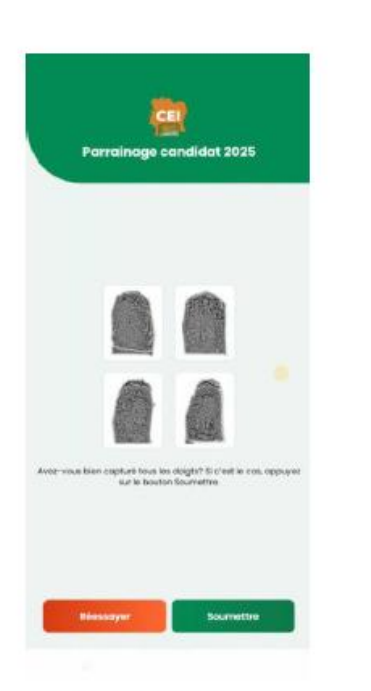

Appuyez sur « Soumettre » pour lancer l'authentification.

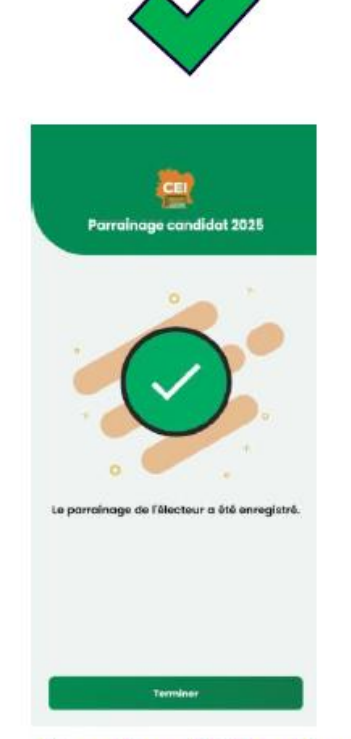

L'authentification est positive : le parrainage de l'électeur a été enregistré.

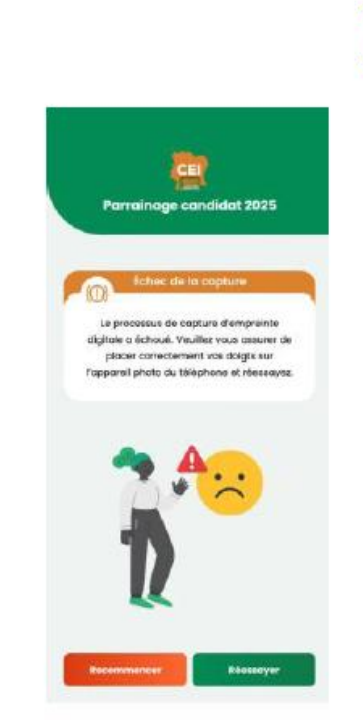

La capture a échoué, relancez une capture des empreintes.

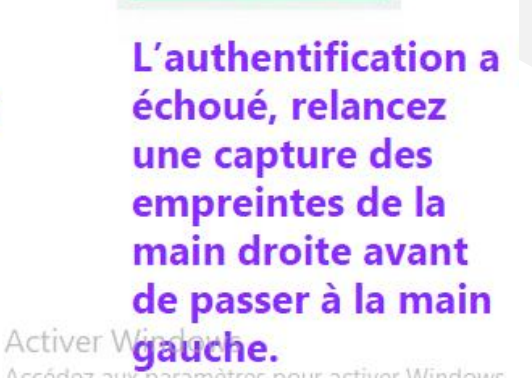

Parrainage candidat 2025

chec de la vérification biométrique, veuille

procèder à une nouvelle tentative en

codront bien les doigts

Réessayer

### NOMBRE DE PARRAINAGES VALIDES

#### **Compteurs avant un Parrainage**

#### Parrainage

#### **Compteurs après un Parrainage**

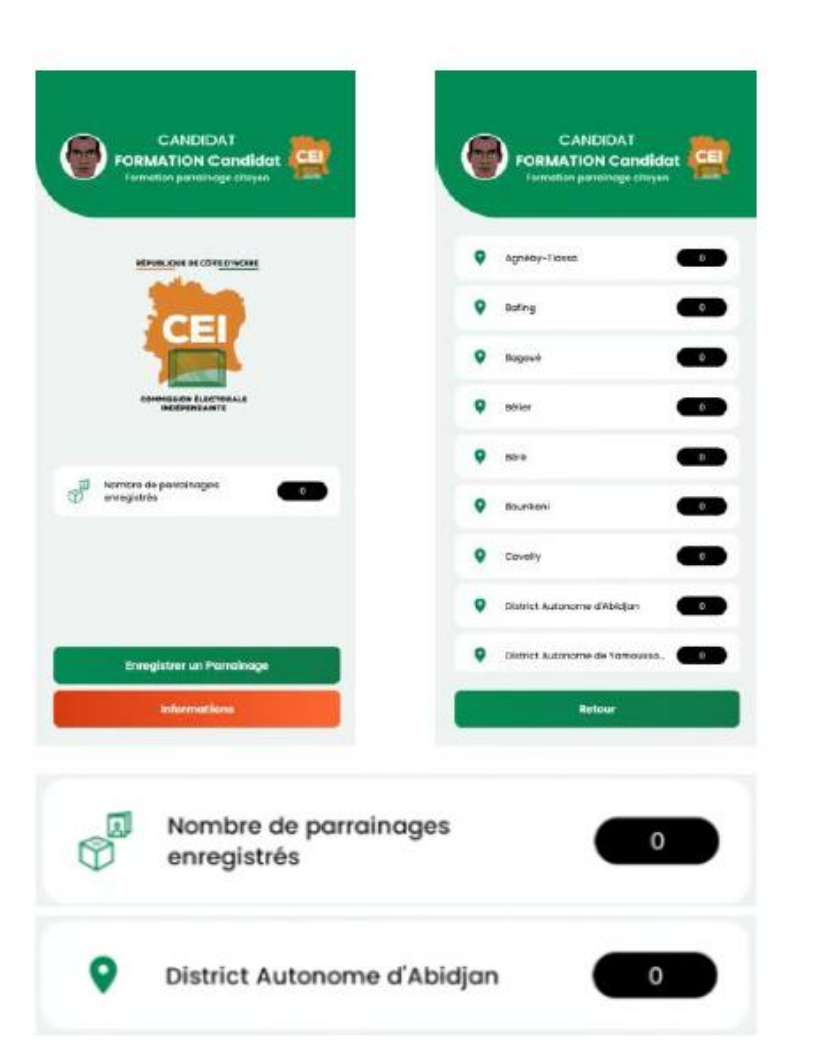

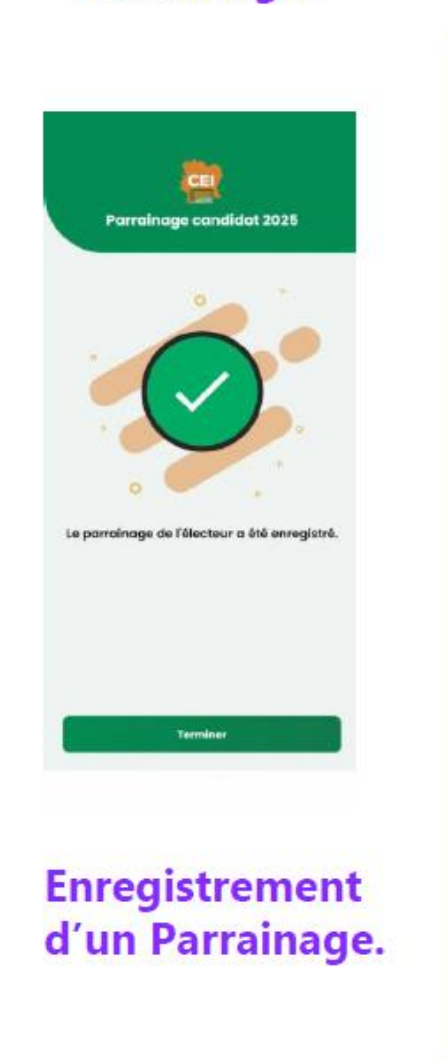

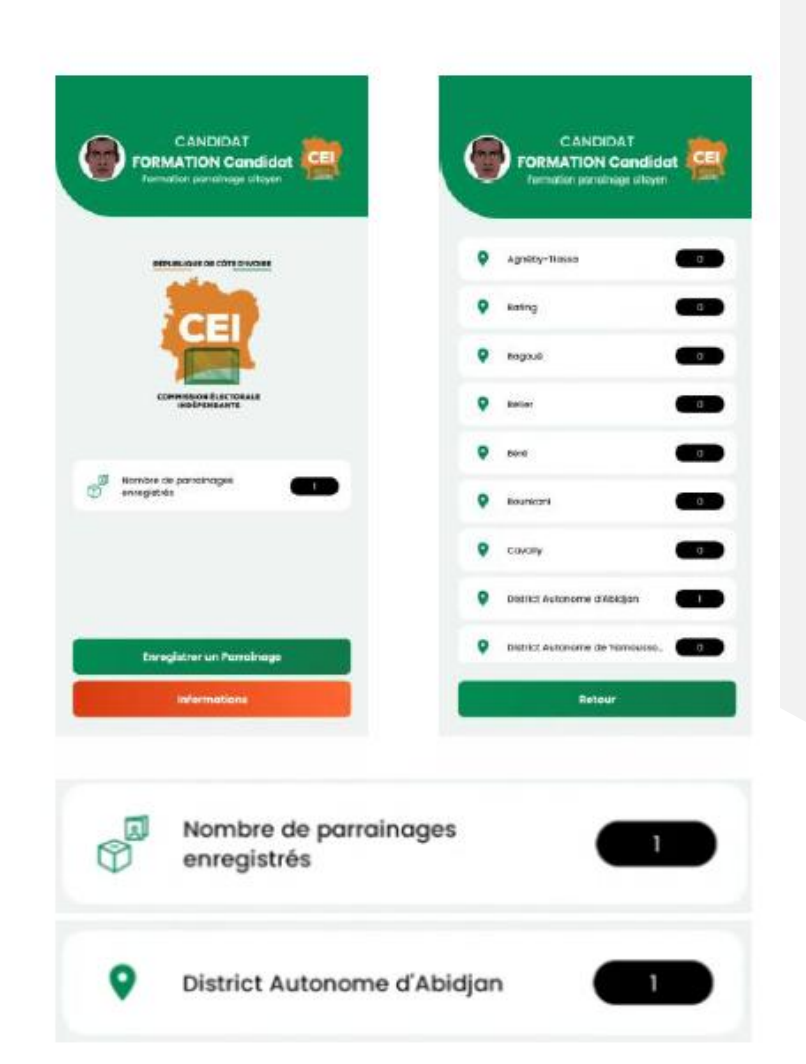

# LE FICHIER EXCEL DES PARRAINAGES NON AUTHENTIFIES PAR LA BIOMETRIE

### LE FICHIER EXCEL DES PARRAINAGES NON AUTHENTIFIES PAR BIOMETRIE

- Fichier remis sur clé USB et téléchargeable sur le site de la CEI
- Utilisé par les collecteurs de signature pour dresser la liste des parrains qu'ils n'ont pas pu collecter avec le terminal mobile
- Fonctionne avec Microsoft Excel 2016 et ultérieur
- Contient des Macros qu'il faut activer pour utiliser ses fonctionalités

# PRESENTATION DU FICHIER EXCEL DES PARRAINAGES NON AUTHENTIFIES PAR BIOMETRIE

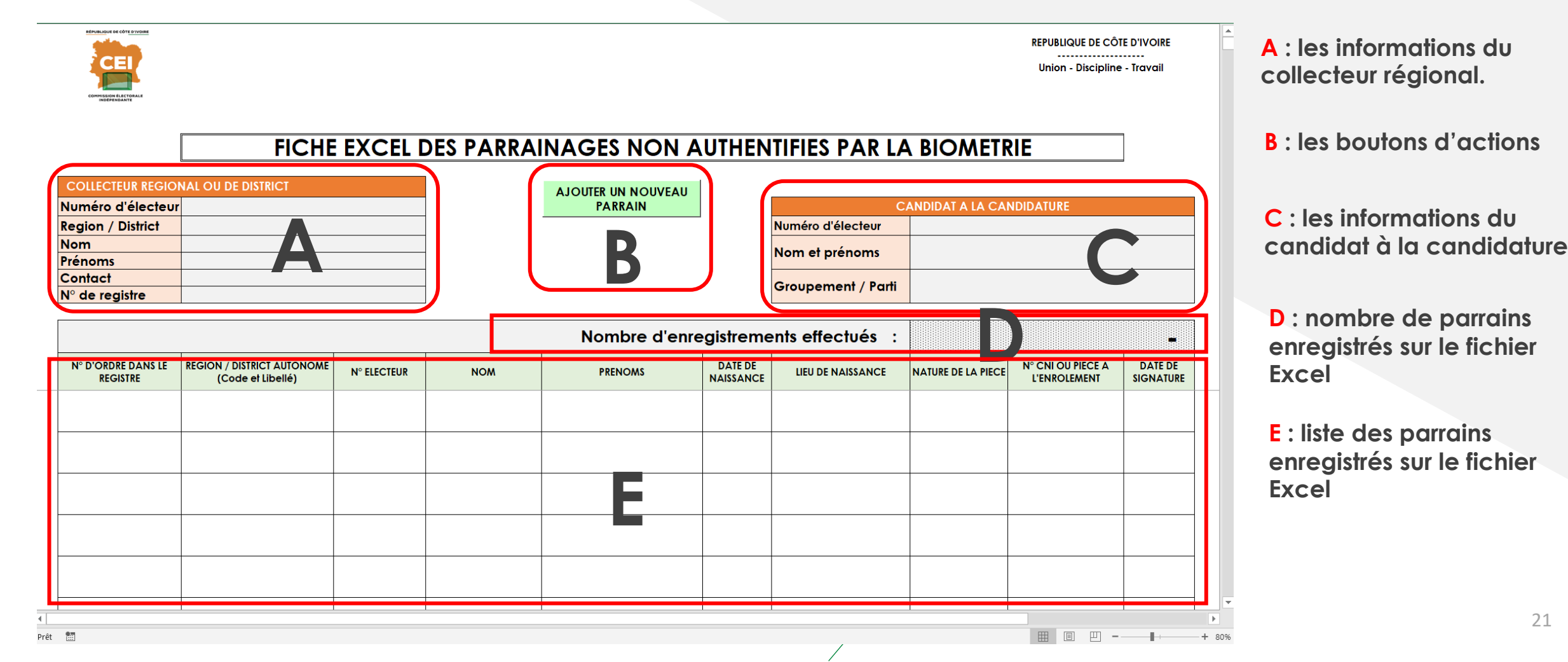

#### SAISIE DES INFOS DU COLLECTEUR ET DU CANDIDAT A LA CANDIDATURE

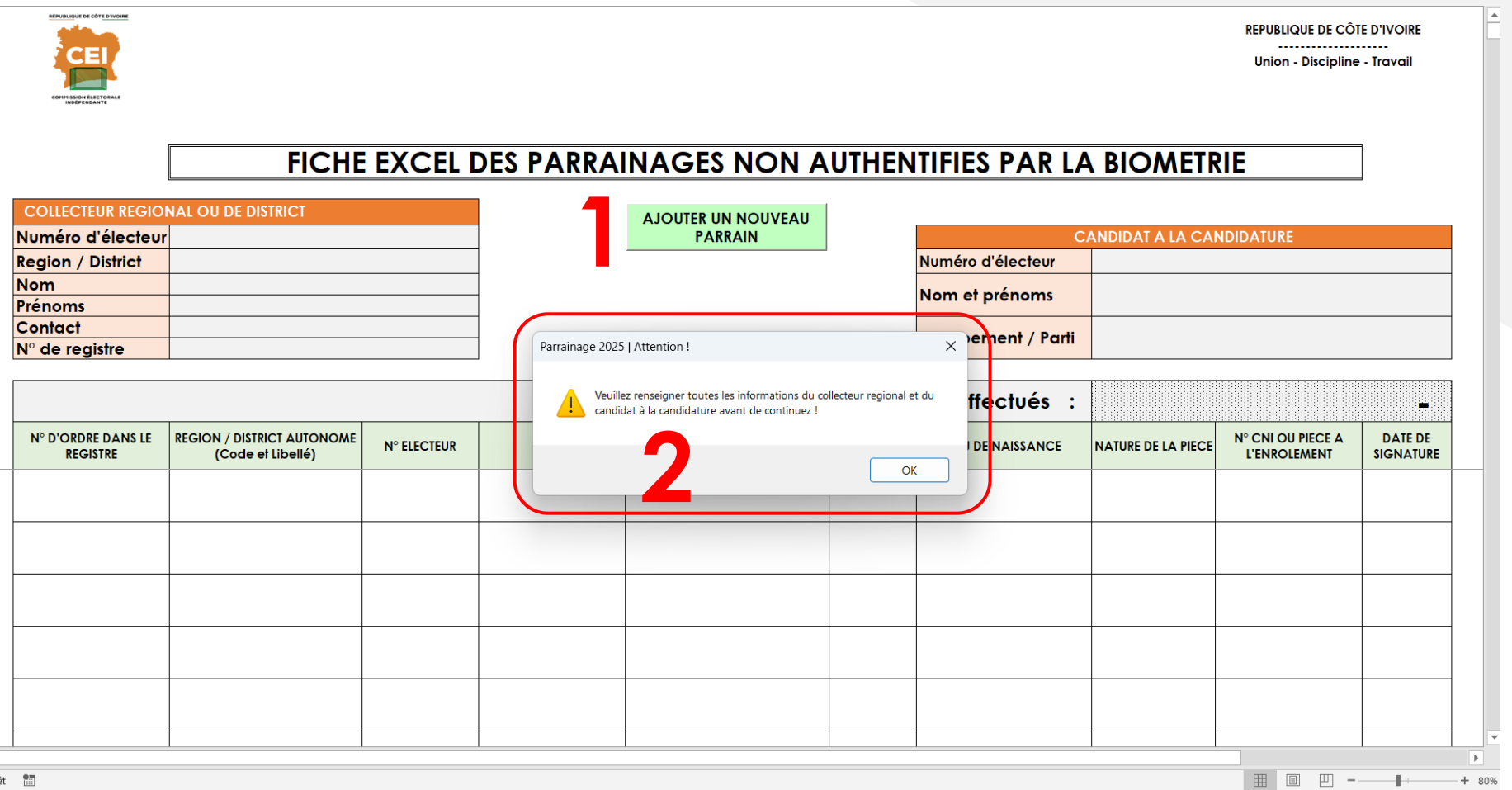

Lors du premier usage du fichier, un clic sur le bouton «AJOUTER UN NOUVEAU PARRAIN» (1) déclenche l'affichage du message (2). En cliquant sur (OK) Vous serez invité à renseigner les informations relatives au collecteur régional et au candidat à la candidature avant de continuer.

### SAISIE DES INFOS DU COLLECTEUR ET DU CANDIDAT A LA CANDIDATURE

| CEI                              |                                                |             |                                      |                                  |           |                    | REPUBLIQUE DE CÔ                  | TE D'IVOIRE          |
|----------------------------------|------------------------------------------------|-------------|--------------------------------------|----------------------------------|-----------|--------------------|-----------------------------------|----------------------|
|                                  |                                                |             | Formulaire - Collecteur de signature | is                               | ×         |                    |                                   | - navai              |
|                                  |                                                |             | <u>Veuillez saisir les inform</u>    | ations du collecteur régional    | _         |                    |                                   | _                    |
|                                  | FICHE                                          | EXCEL       |                                      | V 0102 0204 05                   | AR L      | A BIOMETR          | IE                                |                      |
| LLECTEUR REGIONA                 | AL OU DE DISTRICT                              |             | N° Electeur                          | V 0102 0304 05                   |           |                    |                                   |                      |
| néro d'électeur                  |                                                |             | Région/District aut.                 | A1 - DISTRICT AUTONOME D'ABI     | (         | CANDIDAT A LA CAN  | IDIDATURE                         |                      |
| ion / District                   |                                                |             | Nom                                  | EMILE                            | cteur     |                    |                                   |                      |
| noms                             |                                                |             | Prénoms                              | ZOLA                             | oms       |                    |                                   |                      |
| ntact<br>de registre             |                                                |             | Contact                              | 01 02 03 04 05                   | · / Parti |                    |                                   |                      |
|                                  |                                                |             | N° Registre                          | 001                              | Jés :     |                    |                                   | -                    |
| ° D'ORDRE DANS LE RI<br>REGISTRE | EGION / DISTRICT AUTONOME<br>(Code et Libellé) | N° ELECTEUR | Veuillez saisir les informa          | ations candidat à la candidature | SANCE     | NATURE DE LA PIECE | N° CNI OU PIECE A<br>L'ENROLEMENT | DATE DE<br>SIGNATURE |
|                                  |                                                |             | <u>Nº Electeur</u>                   | V 0504 0302 01                   |           |                    |                                   |                      |
|                                  |                                                |             | Nom et prénoms                       | AMIDOU KANE                      |           |                    |                                   |                      |
|                                  |                                                |             | Groupement / Parti                   | INDEPENDANT                      |           |                    |                                   |                      |
|                                  |                                                |             | ENREGISTRE                           | R FERMER                         |           |                    |                                   |                      |
|                                  |                                                |             |                                      |                                  |           |                    |                                   |                      |
|                                  |                                                |             |                                      |                                  |           |                    |                                   |                      |

Un formulaire vous est proposé pour vous permettre de saisir les informations du collecteur régional et celles du candidat à la candidature.

Cliquer sur « ENREGISTRER » pour enregistrer les informations saisies.

### SAISIE DES INFOS DU PREMIER PARRAIN DU CANDIDAT

| REVELOUS DE CÔTE DYDRE<br>CONTRACTOR DE CONTRACTOR<br>CONTRACTOR DE CONTRACTOR |                                                 |             |             |                                                                      |                      |                   |                    | REPUBLIQUE DE CÔT<br><br>Union - Discipline | E D'IVOIRE<br><br>- Travail |
|--------------------------------------------------------------------------------|-------------------------------------------------|-------------|-------------|----------------------------------------------------------------------|----------------------|-------------------|--------------------|---------------------------------------------|-----------------------------|
|                                                                                | FICHE                                           | EXCEL D     | ES PARRAI   | NAGES NON                                                            | AUTHENI              | IFIES PAR LA      |                    | IE                                          | ]                           |
| COLLECTEUR REGION                                                              | IAL OU DE DISTRICT                              | CORRIGER    |             |                                                                      |                      |                   |                    |                                             |                             |
| Numéro d'électeur                                                              | V 0102 0304 05                                  |             | Microsoft E | xcel                                                                 | 2                    | C,                | ANDIDAT A LA CAN   | IDIDATURE                                   | CORRIGER                    |
| Region / District                                                              | 04 - INDENIE-DJUABLIN                           |             |             |                                                                      |                      | néro d'électeur   | V 0554 0302 01     |                                             |                             |
| Nom                                                                            | EMILE                                           |             | Vous pouv   | Vous pouvez à présent renseigner les informations du premier parrain |                      |                   |                    |                                             |                             |
| Prénoms                                                                        | ZOLA                                            |             |             | m er prenoms                                                         |                      |                   | AMIDOU KANE        |                                             |                             |
| Contact                                                                        | 01 02 03 04 05                                  |             |             |                                                                      | ОК                   | ounement / Parti  |                    |                                             |                             |
| N° de registre                                                                 | 001                                             |             |             |                                                                      |                      | boponiem / rum    |                    |                                             |                             |
|                                                                                |                                                 |             |             | Nombre d'en                                                          | registreme           | nts effectués :   |                    |                                             | -                           |
| N° D'ORDRE DANS LE<br>REGISTRE                                                 | REGION / DISTRICT AUTONOME<br>(Code et Libellé) | N° ELECTEUR | NOM         | PRENOMS                                                              | DATE DE<br>NAISSANCE | LIEU DE NAISSANCE | NATURE DE LA PIECE | N° CNI OU PIECE A<br>L'ENROLEMENT           | DATE DE<br>SIGNATURE        |
|                                                                                |                                                 |             |             |                                                                      |                      |                   |                    |                                             |                             |
|                                                                                |                                                 |             |             |                                                                      |                      |                   |                    |                                             |                             |
|                                                                                |                                                 |             |             |                                                                      |                      |                   |                    |                                             |                             |
|                                                                                |                                                 |             |             |                                                                      |                      |                   |                    |                                             |                             |
|                                                                                |                                                 |             |             |                                                                      |                      |                   |                    |                                             |                             |
|                                                                                |                                                 |             |             |                                                                      |                      |                   |                    |                                             |                             |

Après l'enregistrement des informations du collecteur régional et du candidat à la candidature, un message de confirmation est affiché indiquant que l'on peut à présent saisir les parrains.

Cliquer sur « OK » pour enregistrer les parrains

III II - + 80%

# UTILISATION DU FICHIER EXCEL DES PARRAINAGES NON AUTHENTIFIES PAR BIOMETRIE

|                                        |                                                 | Formulaire                                  | >                           | <                                |                                   | - 0 X                |     |
|----------------------------------------|-------------------------------------------------|---------------------------------------------|-----------------------------|----------------------------------|-----------------------------------|----------------------|-----|
|                                        |                                                 |                                             | REPUBLIQUE DE CÔTE D'IVOIRE |                                  |                                   |                      |     |
| INDÉPENDANTE                           |                                                 | COMPASSION DE CONTRACTORALE ELECTION DU PRE | ESIDENT DE LA REPUBLIQUE    |                                  |                                   |                      |     |
|                                        | FICHE                                           | SCRUTIN                                     | DU 25 OCTOBRE 2025          | BIOMETR                          | IE                                | 1                    | Ur  |
|                                        |                                                 | FICHE ELECT                                 | RONIQUE DE PARRAINAGE       |                                  |                                   | •                    | p   |
| Numéro d'électeur<br>Region / District | V 0102 0304 05<br>04 - INDENIE-DJUABLIN         | N° d'ordre dans le registre                 | 0001                        | DIDAT A LA CAN<br>/ 0554 0302 01 | NDIDATURE                         | CORRIGER             | int |
| Nom<br>Prénoms                         | EMILE<br>ZOLA                                   | _ Région / District autonome                | 04 - INDENIE-DJUABLIN       |                                  | 1                                 |                      | р   |
| Contact                                | 01 02 03 04 05                                  | N° d'électeur                               | V 0204 0608 10              | NDEPENDANT                       |                                   |                      |     |
| N° de registre                         | 001                                             | Nom                                         | SHAKES                      |                                  |                                   |                      |     |
|                                        |                                                 | Prénoms                                     | WILLIAM                     |                                  |                                   | -                    |     |
| N° D'ORDRE DANS LE<br>REGISTRE         | REGION / DISTRICT AUTONOME<br>(Code et Libellé) | Date de naissance                           | 01/02/2000                  | TURE DE LA PIECE                 | N° CNI OU PIECE A<br>L'ENROLEMENT | DATE DE<br>SIGNATURE | C   |
|                                        |                                                 | Lieu de naissance                           | ABIDJAN                     |                                  |                                   |                      | p   |
|                                        |                                                 | Nature de la pièce                          | CNI                         |                                  |                                   |                      | ľι  |
|                                        |                                                 | Numéro CNI                                  | C I0123456789               |                                  |                                   |                      | «F  |
|                                        |                                                 | OU<br>Pièce à l'enrôlement                  |                             |                                  |                                   |                      |     |
|                                        |                                                 | Date de signature                           | 01/07/2025                  |                                  |                                   |                      |     |
|                                        |                                                 | ENREGISTRER                                 | FERMER                      |                                  |                                   | ↓ ▼                  |     |
|                                        |                                                 |                                             |                             |                                  |                                   | + 80%                |     |

X≣

Un formulaire permet par la suite de saisir les informations des parrains.

Il reste disponible en continue pour saisir les parrains jusque ce que l'utilisateur clique sur « FERMER »

## AJOUT- MODIFICATION – SUPPRESSION DE PARRAINS

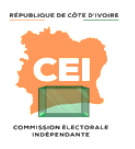

REPUBLIQUE DE CÔTE D'IVOIRE Union - Discipline - Travail

| Utiliser les<br>boutons pour<br>ajouter,<br>modifier ou<br>supprimer u<br>parrain de la<br>liste | FICHE EXCEL DES PARRAINAGES NON AUTHENTIFIES PAR LA BIOMETRIE         Numéro d'électeur V 0102 0304 05         Numéro d'électeur V 0102 0304 05       AJOUTER UN NOUVEAU<br>PARRAIN         Nom       EMILE       CANDIDAT A LA CANDIDATURE         Prénoms       ZOLA       Contact       01 02 03 04 05         Nº de registre       001       SUPPRIMER UN PARRAIN       Nomet prénoms       AMIDOU KANE |                                                 |                |        |              |                      |                                       |                    |                                   |                           |
|--------------------------------------------------------------------------------------------------|----------------------------------------------------------------------------------------------------|-------------------------------------------------|----------------|--------|--------------|----------------------|---------------------------------------|--------------------|-----------------------------------|---------------------------|
|                                                                                                  | N° D'ORDRE DANS LE<br>REGISTRE                                                                                                    | REGION / DISTRICT AUTONOME<br>(Code et Libellé) | N° ELECTEUR    | мом    | Nombre d'enr | DATE DE<br>NAISSANCE | ents effectués :<br>LIEU DE NAISSANCE | NATURE DE LA PIECE | N° CNI OU PIECE A<br>L'ENROLEMENT | 2<br>DATE DE<br>SIGNATURE |
|                                                                                                  | 0001                                                                                                    | 04 - INDENIE-DJUABLIN                           | V 0204 0608 10 | SHAKES | WILLIAM      | 01/02/2000           | ABIDJAN                               | CNI                | C 10123456789                     | 01/07/2025                |
|                                                                                                  | 0002                                                                                                    | 04 - INDENIE-DJUABLIN                           | V 1098 7654 32 | MARC   | GABRIEL      | 12/06/1997           | ABENGOUROU                            | CNI                | C0102030405                       | 02/07/2025                |
|                                                                                                  |                                                                                                    |                                                 |                |        |              |                      |                                       |                    |                                   |                           |
|                                                                                                  |                                                                                                    |                                                 |                |        |              |                      |                                       |                    |                                   |                           |

26

LE FICHIER EXCEL DE CONSOLIDATION DES PARRAINAGES NON AUTHENTIFIES PAR LA BIOMETRIE

### LE FICHIER EXCEL DE CONSOLIDATION DES PARRAINAGES NON AUTHENTIFIES PAR BIOMETRIE

- Fichier remis sur clé USB et téléchargeable sur le site de la CEI
- Utilisé par les coordonnateurs centraux pour composer une liste unique des parrains qui n'ont pas pu être collectés avec les terminaux mobiles
- Fonctionne avec Microsoft Excel 2016 et ultérieur
- Contient des Macros qu'il faut activer pour utiliser ses fonctionalités

#### **PRESENTATION DU FICHIER EXCEL DE** CONSOLIDATION

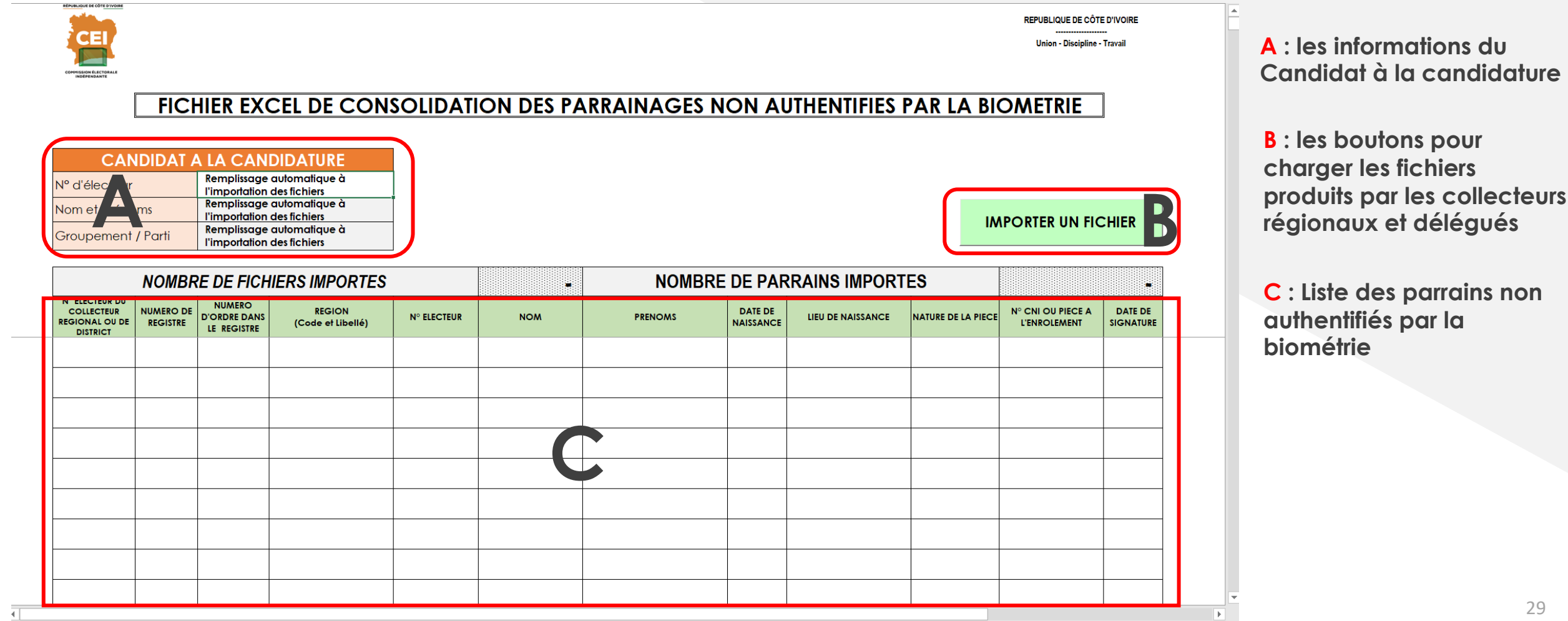

+ 70%

29

## CHARGEMENT DES FICHIERS EXCEL DES PARRAINAGES NON AUTHENTIFIES PAR BIOMETRIE

| Parcourir                                                                          |                                          |                  |                                     | ×         |
|------------------------------------------------------------------------------------|------------------------------------------|------------------|-------------------------------------|-----------|
| $\leftarrow \rightarrow \checkmark \uparrow$                                       | Parrainage_2 > Formation_Parrainage_2025 | ~ C              | Rechercher dans : Formatio.         | م .       |
| Organiser - Nouve                                                                  | eau dossier                              |                  | ≣ • □                               | ] ()      |
| Accueil                                                                            | Nom                                      | Modifié le       | Туре                                | Taille    |
| R Galerie                                                                          | Collecteur_1.xlsm                        | 12/06/2025 21:09 | Feuille de calcul M                 | 2 074     |
| > lean-nicolas : pr                                                                | Collecteur_2.xlsm                        | 12/06/2025 21:09 | Feuille de calcul M                 | 2 074     |
|                                                                                    | Collecteur_3.xlsm                        | 12/06/2025 21:09 | Feuille de calcul M                 | 2 074     |
| <ul> <li>Bureau</li> <li>Téléchargem</li> <li>Documents</li> <li>Images</li> </ul> |                                          |                  |                                     | _         |
| Non                                                                                | n de fichier : Collecteur_2 - Copie.xlsm | ∽<br>Outils ▼    | Tous les fichiers (*.*) Ouvrir Annu | v<br>Iler |

Apràs avoir cliquer sur le bouton « importer », cette fenêtre s'affiche et vous permet de charger les fichiers un par un.

## RESULTAT DU CHARGEMENT DES FICHIERS DES PARRAINAGES NON AUTHENTIFIES PAR BIOMETRIE

| CAN<br>N° d'électeur         | FICH<br>DIDAT #       | <b>HIER EX(</b><br>LA CAN<br>V 0554 0302 ( | CEL DE CONS<br>DIDATURE     |                | ON DES PA | RRAINAGES N | ON AI                | JTHENTIFIES I     | PAR LA BI          | Union - Discipline                | • Travail |
|------------------------------|-----------------------|--------------------------------------------|-----------------------------|----------------|-----------|-------------|----------------------|-------------------|--------------------|-----------------------------------|-----------|
| Groupement /                 | / Parti<br>NOMBR      | INDEPENDAN                                 | T<br>IIERS IMPORTES         | J              | 1         |             | DE PAF               | RAINS IMPORT      | ES                 |                                   |           |
| COLLECTEUR<br>REGIONAL OU DE | NUMERO DE<br>REGISTRE | D'ORDRE DANS                               | REGION<br>(Code et Libellé) | N° ELECTEUR    | NOM       | PRENOMS     | DATE DE<br>NAISSANCE | LIEU DE NAISSANCE | NATURE DE LA PIECE | N° CNI OU PIECE A<br>L'ENROLEMENT | DATE      |
| V 0102 0304 05               | 001                   | 0001                                       | 04 - INDENIE-DJUABLIN       | V 0204 0608 10 | SHAKES    | WILLIAM     | 01/02/2000           | ABIDJAN           | CNI                | C 10123456789                     | 01/07/    |
| V 0102 0304 05               | 001                   | 0002                                       | 04 - INDENIE-DJUABLIN       | V 1098 7654 30 | MARC      | GABRIEL     | 12/06/1997           | ABENGOUROU        | CNI                | C0102030405                       | 02/07/    |
| V 0102 0304 05               | 001                   | 0003                                       | 04 - INDENIE-DJUABLIN       | V 1098 7654 32 | GABRIEL   | MARC        | 06/12/1979           | AGNIBILEKROU      | CNI                | C9876543210                       | 03/07/    |
|                              |                       |                                            |                             |                |           |             |                      |                   |                    |                                   | <u> </u>  |
|                              |                       |                                            |                             |                |           |             |                      |                   |                    |                                   |           |
|                              |                       |                                            |                             |                |           |             |                      |                   |                    |                                   |           |
|                              |                       |                                            |                             |                |           |             |                      |                   |                    |                                   |           |
|                              |                       |                                            |                             |                |           |             |                      |                   |                    |                                   |           |
|                              |                       |                                            |                             |                |           |             |                      |                   |                    |                                   |           |

# LE REGISTRE PAPIER DE COLLECTE DE PARRAINAGES CITOYENS

# LE REGISTRE

- Fichier remis sur clé USB et téléchargeable sur le site de la CEI
- Pouvant servir à collecter 3.500 signatures (350 pages, avec 10 parrainages par page, numérotées de 1 à 3.500)
- Impression ajustée :
  - Si les parrainages d'une région sont inférieurs à 3.500, impression du nombre exact de pages (ex : 2.250 parrainages  $\rightarrow$  225 pages).
  - Si les parrainages dépassent 3.500, impression de plusieurs registres (ex : 28.900 parrainages → 9 registres).
- Comprend une page de garde et des pages de liste de parrains

#### RAPPEL IMPORTANT RELATIF AU REGISTRE

 Tous les parrainages (authentifiés par la biométrie ou non) obtenus par les collecteurs de signature doivent être inscrits dans des registres papiers de collecte de parrainages. RÉPUBLIQUE DE CÔTE D'IVOIRE

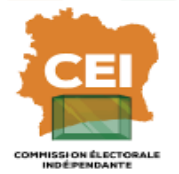

#### **REGISTRE DE COLLECTE DES PARRAINAGES**

| NOM ET PRENOMS DU CANDIDAT A LA CANDIDATURE    |  |
|------------------------------------------------|--|
| NUMERO D'ELECTEUR DU CANDIDAT A LA CANDIDATURE |  |
| GROUPEMENT/PARTI POLITIQUE                     |  |

| REGION / DISTRICT                                               |                           |
|-----------------------------------------------------------------|---------------------------|
| N° DE REGISTRE / NB REGISTRES DE REGION ou DISTRICT             | /                         |
| NOMBRE DE PAGES DU REGISTRE                                     | En chiffre : En lettres : |
| NOMBRE TOTAL DE PARRAINS DU REGISTRE                            | En chiffre : En lettres : |
| NOMBRE DE PARRAINS DU REGISTRE AUTHENTIFIES PAR LA<br>BIOMETRIE | En chiffre : En lettres : |

| COORDONNATEUR CENTRAL |  |  |  |  |
|-----------------------|--|--|--|--|
| NUMERO<br>D'ELECTEUR  |  |  |  |  |
| NOM ET PRENOMS        |  |  |  |  |
| CONTACTS              |  |  |  |  |
| SIGNATURE             |  |  |  |  |

| COLLECTEUR REGIONAL  |  |  |  |  |
|----------------------|--|--|--|--|
| NUMERO<br>D'ELECTEUR |  |  |  |  |
| NOM ET PRENOMS       |  |  |  |  |
| CONTACTS             |  |  |  |  |
| SIGNATURE            |  |  |  |  |

| ANDIDAT A LA CANDIDATURE | GROUPEMENT/PARTI POLITIQUE |  | Page 1 sur |
|--------------------------|----------------------------|--|------------|
|--------------------------|----------------------------|--|------------|

| N° | AUTH.<br>BIOMETRIQUE | REGION DU<br>PARRAIN | NUMERO D'ELECTEUR<br>DU PARRAIN | NOM ET PRENOMS DU PARRAIN | DATE ET LIEU DE NAISSANCE DU<br>PARRAIN | CNI / PIECE à L'ENROLEMENT DU<br>PARRAIN | DATE DE<br>PARRAINAGE | SIGNATURE DU<br>PARRAIN |
|----|----------------------|----------------------|---------------------------------|---------------------------|-----------------------------------------|------------------------------------------|-----------------------|-------------------------|
| 1  |                      |                      | v                               | NOM : PRENOMS :           | DATE :                                  | NATURE :                                 |                       |                         |
| 2  |                      |                      | v                               | NOM :                     | DATE :                                  | NATURE :                                 |                       |                         |
| 3  |                      |                      | v                               | NOM :                     | DATE :                                  | NATURE :                                 |                       |                         |
| 4  |                      |                      | v                               | NOM :                     | DATE :                                  | NATURE :                                 |                       |                         |
| 5  |                      |                      | v                               | NOM :                     | DATE :                                  | NATURE :                                 |                       |                         |
| 6  |                      |                      | v                               | NOM :                     | DATE :                                  | NATURE :                                 |                       |                         |
| 7  |                      |                      | v                               | NOM :                     | DATE :                                  | NATURE :<br>NUMERO :                     |                       |                         |
| 8  |                      |                      | v                               | NOM :                     | DATE :                                  | NATURE :<br>NUMERO :                     |                       |                         |
| 9  |                      |                      | v                               | NOM :                     | DATE :                                  | NATURE :                                 |                       |                         |
| 10 |                      |                      | v                               | NOM : PRENOMS :           | DATE :                                  | NATURE :                                 |                       | A sta                   |

| COLLECTEUR REGIONAL | NUMERO D'ELECTEUR |  | CONTACT / SIGNATURE | Accéd |
|---------------------|-------------------|--|---------------------|-------|
|---------------------|-------------------|--|---------------------|-------|

#### **RÉPUBLIQUE DE CÔTE D'IVOIRE**

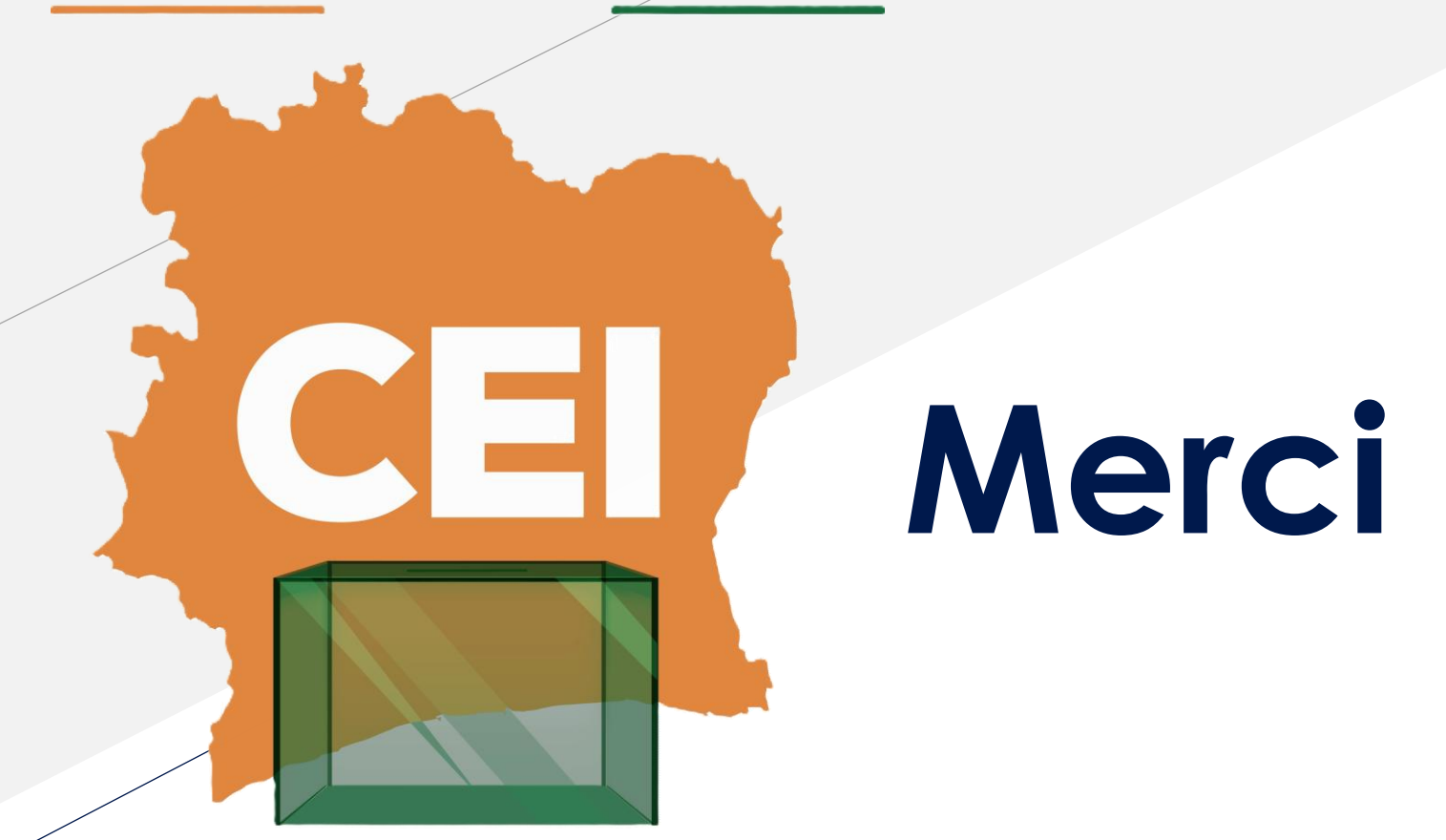

COMMISSION ÉLECTORALE INDÉPENDANTE